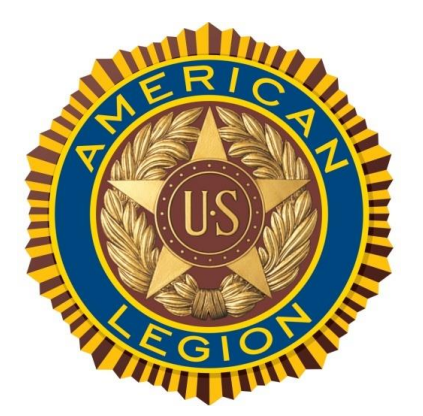

# myLegion.org Online Membership Processing

The "Process Membership" feature in myLegion allows American Legion Post Officers to:

- Renew Existing Members
- Add new members and transfer-in existing members from other Posts. (NOTE: Posts can only transfer-in members that dues are being paid for.)
- This feature utilizes electronic payment methods via myLegion, and eliminates the need for Post Officers to send the National/Department portion of the (3-part) membership cards and paper-checks to the Department Headquarters office
- Electronic check (Echeck) is the only payment method available when using this feature. The account must be a valid business checking or savings account held with a US Bank.
- EXCEPTION: Foreign Posts can use credit cards ... US Bank or Non US Banks.

#### Online Membership Processing BENEFITS

- Significantly improves membership processing time.
- Member Renewals/New Adds take place in 5-days or less ... as opposed to 5+ weeks.
- Member benefits are activated much quicker.
- Significantly improve Customer Service by eliminating unnecessary renewal notices and complaints by members.
- Reduce cost of Direct Renewal Program
- Reduce processing workload at the Department and National Level.

#### From the left-menu, choose "Process Membership"

| LEGION                                                        | SAL                 | DOWNLOADS             | CONTAC            | CT US MY ACCO         | UNT LOGOUT  |
|---------------------------------------------------------------|---------------------|-----------------------|-------------------|-----------------------|-------------|
| )atabase = TAL<br>/lember/Post Processing<br>List All Members |                     | Pr                    | Manage Bank Accor | ership                |             |
| By ID#<br>By Name<br>Mbr Data Change by ID                    | Transaction<br>Date | Number<br>of<br>Cards | Amount            | Transmittal<br>Status | Edit/Review |
| Review Member Changes Members Renewed Online                  | 2017/04/20          | Ö                     | .00               | Open                  | Edit        |

#### STEP 1: Click "Manage Bank Account" to enter your Post's Bank Information.

| Manage                    | Account                |
|---------------------------|------------------------|
| Account on File           | Back                   |
| No record on file.        |                        |
| Add a Bank Account        |                        |
| Bank Account Description  |                        |
| Account Type<br>Checking  |                        |
| Routing Transit No.       |                        |
| Bank Account No.          |                        |
| Name on Account           |                        |
| Email Address             |                        |
| Re-Enter Email Address    |                        |
| Save Memo                 |                        |
|                           | <mark>1409843</mark> 0 |
| Routing Transit<br>Number | Account<br>Number      |

STEP 2: ADD RENEWALS AND/OR NEW MEMBERS TO AN "Open" BATCH. Only one "Open" Membership batch is available for processing. The Open batch must be completed and submitted before a new batch becomes available. In addition a \$10,000 maximum limit is in effect for each batch.

|                                                                                                    | SAL                 | DOWNLOADS             | CONTACT     |                       |             |
|----------------------------------------------------------------------------------------------------|---------------------|-----------------------|-------------|-----------------------|-------------|
| Database = TAL<br>Member/Post Processing<br>List All Members                                                |                     | Pro                   | DCESS Membe | ership<br>t           |             |
| By ID#<br>By Name<br>Mbr Data Change by ID                                                                  | Transaction<br>Date | Number<br>of<br>Cards | Amount      | Transmittal<br>Status | Edit/Review |
| Review Member Changes<br>Members Renewed Online                                                             | 2017/04/20          | 0                     | .00         | Open                  | Edit        |
| Post Inquiry<br>Consolidated Post Report<br>Registered myLgn Mbrs<br>PUFL Application<br>Process Membership |                     |                       |             |                       |             |

The "Transmittal Batch" form allows you to Add New Members, Transfer-in and pay for a member from a different Post..as-well-as select from a list of members that currently reside in your Post for renewal.

| my LEG                                                                                                    | FION.O          | RG                                                                         |                                                                                                   |                                                                            |        |
|----------------------------------------------------------------------------------------------------|-----------------|----------------------------------------------------------------------------|---------------------------------------------------------------------------------------------------|----------------------------------------------------------------------------|--------|
| LEGION                                                                                                    | SAL             | DOWNLOADS                                                                  | A MARTINE                                                                                         | CONTACT US                                                                 | LOGOUT |
| Database = TAL<br>Member/Post Processing<br>List All Members<br>By ID#<br>By Name<br>Mbr Data Change by ID<br>Review Member Changes<br>Members Renewed Online<br>Post Inquiry<br>Consolidated Post Report<br>Registered myLgn Mbrs<br>PUFL Application<br>Process Membership | Add New Memb    | er / Transfer-In Click<br>bers in My Post to R<br>Member ID:<br>Last Name: | Transmi<br>Total<br>St<br>Batch D<br>CHere<br>Cenew<br>Search by Member ID<br>Search by Last Name | ttal Batch<br>Cards: 0<br>Amount: \$0.00<br>atus: Open<br>Date: 2017/04/20 | Back   |
| Tools Publish Post Message Publish Post Image Publish Newsletter Find Members in my Area Global Member Lookup Materials Post Officer Manuals Brochures Suggested Speeches                                                                                                    | Members in this | First Name:<br>Batch                                                       | Search by First Name No Search F                                                                  | Results Found<br>er(s) in batch                                            |        |

#### **ADD NEW MEMBER/Transfer-in**

Choose whether you are adding a new member (never-before-Legionnaire), or transferring-in an existing member from a different Post.

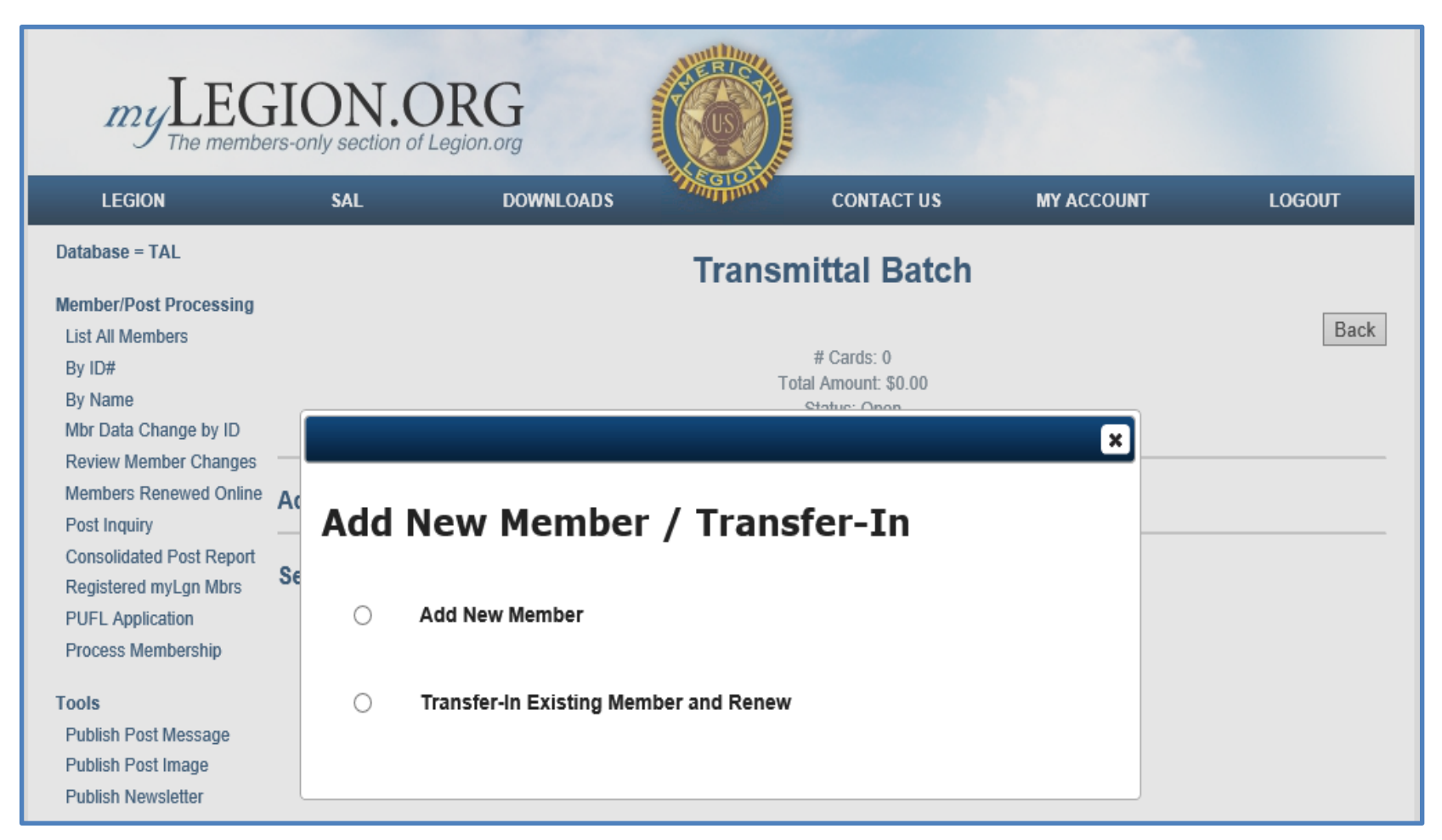

Member ID# and name are required to transfer-in a member from another Post.

|                                       | × |
|---------------------------------------|---|
| Add New Member / Transfer-In          |   |
| O Add New Member                      |   |
| Transfer-In Existing Member and Renew |   |
| Member ID:                            |   |
| Last Name:                            |   |
| Cancel Continue                       |   |

Complete the "ADD NEW MEMBER" form and click "Save"

|                   | ×                                  |
|-------------------|------------------------------------|
| Add New           | Member                             |
| * Required Field  |                                    |
| First Name*       | James                              |
| Middle Initial    | M                                  |
| Last Name*        | Miller                             |
| Suffix            |                                    |
| Date of Birth     | 12 /02 /1955 MM/DD/YYYY            |
| Gender            | ○ Female ● Male                    |
| Address*          | 5645 Village Ct                    |
|                   |                                    |
| City*             | Avon                               |
| State*            | INDIANA                            |
| Zip*              | 46123                              |
| Country           | (Leave blank if US)                |
| Phone             | Enter using hyphens (000-000-0000) |
| Email             | jmiller@yahoo.com                  |
| Branch of Service | US ARMY                            |
| Dates of Service  | Dec 20,1989 - Jan 31,1990 🗸        |
|                   | Cancel Save                        |

If you chose "Add Member" (never-before-Legionnaire), this feature sweeps the entire database looking for potential matches.

| my                                                                                                    | LEGION.C                                                                                                    | DRG<br>Legion.org                                                                |                                                                            |                                                                    |                                                                                                 |      |       |
|----------------------------------------------------------------------------------------------------|----------------------------------------------------------------------------------------------------|----------------------------------------------------------------------------------|----------------------------------------------------------------------------|--------------------------------------------------------------------|-------------------------------------------------------------------------------------------------|------|-------|
| LEGION                                                                                                    | SAL                                                                                                    | DOWNLOADS                                                                        | SUPERIOR.                                                                  | CONTACT U                                                          | S MY ACCOUNT                                                                                    | L    | DGOUT |
| Database = TA<br>Member/Post I<br>List All Memb<br>By ID#<br>By Name<br>Mbr Data Cha<br>Review Memb<br>Members Rer<br>Post Inquiry | Possible Mate<br>The information you entered<br>than adding them as a new r<br>Member ID Department Post<br>100119366 NEBRASKA 0500 | ches<br>matches the members<br>nember. If the member<br>Name<br>STEVEN C EDWARDS | shown below. Click<br>s below are not a m<br>Address 2<br>7123 LOGAN AVE 6 | on the member io<br>atch, click on Co<br>Zip Date of Birl<br>18507 | d to transfer the member in<br>ntinue and Add Member.<br>th War Era<br>Feb 28,1981 - May 7,1975 | Back | Back  |
| Consolidated<br>Registered m<br>PUFL Applica<br>Process Mem                                                                        |                                                                                                    | c                                                                                | Continue and Add Me                                                        | mber                                                               |                                                                                                 |      |       |

After "Save", notice the member shows up under "Members in this Batch". Click "Edit" to change demographic information, or "Remove" to delete this member from the batch.

| Database = TAL                                                                                                    |                                                                                                    | Transmittal Batch                         |                          |               |  |  |  |
|----------------------------------------------------------------------------------------------------|----------------------------------------------------------------------------------------------------|-------------------------------------------|--------------------------|---------------|--|--|--|
| Member/Post Processing<br>List All Members<br>By ID#<br>By Name<br>Mbr Data Change by ID                                     | g<br># Cards: 1<br>Total Amount: \$27.00<br>Status: Open<br>Batch Date: 2017/04/20                      |                                           |                          |               |  |  |  |
| Members Renewed Online<br>Post Inquiry                                                                                       | Add New Member / Transfer-In                                                                            | Add New Member / Transfer-In Click Here   |                          |               |  |  |  |
| Consolidated Post Report<br>Registered myLgn Mbrs<br>PUFL Application<br>Process Membership                                  | Search for Members in My Post to Renew Member ID: Search by Member ID                                   |                                           |                          |               |  |  |  |
| Tools<br>Publish Post Message<br>Publish Post Image<br>Publish Newsletter<br>Find Members in my Area<br>Global Member Lookup | Last Name: Search by Last Name         First Name: Search by First Name         No Search Results Found |                                           |                          |               |  |  |  |
| Materials<br>Post Officer Manuals<br>Brochures<br>Suggested Speeches                                                         | Members in this Batch                                                                                   | Account information must be entered befor | re you can submit batch. |               |  |  |  |
| Officer's Forum                                                                                                    | Master ID number                                                                                        | Name                                      | Membership<br>Year       | Edit/Remove   |  |  |  |
| VIEW FORUM                                                                                                    | 99999993                                                                                                | JAMES MILLER                              | 2017                     | Edit / Remove |  |  |  |
|                                                                                                    | Ą                                                                                                    | Account information must be entered befor | re you can submit batch. |               |  |  |  |

Use the Search feature to find the member in your Post that you want to renew. Notice that the search feature follows along with you as you type. The example above shows "100" entered for "Member ID:", and "b" for last name. The form then finds all members in your Post where Member ID begins with "100" and Last Name starts with "b". Select the member by clicking "Renew".

| Search for Members in My Post to Renew                                                    |             |                      |                    |               |  |  |
|-------------------------------------------------------------------------------------------|-------------|----------------------|--------------------|---------------|--|--|
|                                                                                           | Member ID:  | 100                  | ×                  |               |  |  |
|                                                                                           | Last Name:  | В                    |                    |               |  |  |
|                                                                                           | First Name: | Search by First Name |                    |               |  |  |
|                                                                                           |             |                      |                    |               |  |  |
| Member ID                                                                                 |             | Name                 | Renew              | /ear          |  |  |
| 100594324                                                                                 |             | ROBERT BROWNE        | 2017               | Renew         |  |  |
| 100578704                                                                                 |             | CHARLES BOYLES       | 2017               | Renew         |  |  |
| 100575272                                                                                 |             | JAMES BORK           | 2015               | Renew         |  |  |
| 100750043                                                                                 |             | EDWARD BONDS         | 2017               | Renew         |  |  |
| 100610576                                                                                 |             | VIRGINIA BLACKFORD   | 2017               | Renew         |  |  |
| 100610574                                                                                 |             | JAMES BIDDLE         | 2017               | Renew         |  |  |
| 100609410                                                                                 |             | WILLIS BAUR          | 2017               | Renew         |  |  |
| 100664184                                                                                 |             | CLYDE BANGIOLA       | 2017               | Renew         |  |  |
| 100610567                                                                                 |             | CHARLES BALLARD      | 2017               | Renew         |  |  |
| 100012978                                                                                 |             | ROBERT BACKLUND      | 2017               | Renew         |  |  |
|                                                                                           |             |                      |                    |               |  |  |
| Members in this Batch<br>Account information must be entered before you can submit batch. |             |                      |                    |               |  |  |
| Master ID number                                                                          |             | Name                 | Membership<br>Year | Edit/Remove   |  |  |
| 999999993                                                                                 |             | JAMES MILLER         | 2017               | Edit / Remove |  |  |

Account information must be entered before you can submit batch.

Select the Renewal Year(s) and click "Renew"

|                    | ×                              |  |  |  |  |
|--------------------|--------------------------------|--|--|--|--|
| Renew Member       |                                |  |  |  |  |
| Master ID number   | 100012978                      |  |  |  |  |
| Last Name          | BACKLUND                       |  |  |  |  |
| First Name         | ROBERT                         |  |  |  |  |
| Middle Initial     | w                              |  |  |  |  |
| Address Line 1     | 111 LAMPLITER VLG              |  |  |  |  |
| Address Line 2     |                                |  |  |  |  |
| Address Line 3     |                                |  |  |  |  |
| City               | CLARKDALE                      |  |  |  |  |
| State Code         | AZ                             |  |  |  |  |
| ZIP Code           | 86324                          |  |  |  |  |
| ZIP Code Extension | 3214                           |  |  |  |  |
| Country Code       | -                              |  |  |  |  |
| Telephone #1       | -                              |  |  |  |  |
| Telephone #2       | -                              |  |  |  |  |
| E-mail Address     | -                              |  |  |  |  |
| Eligible F         | Renewal Years<br>2018<br>Renew |  |  |  |  |

#### **STEP 3 : SUBMIT BATCH FOR PROCESSING**

#### When your batch is complete, click "Submit Batch" to initiate payment.

| my LEG                                                                                                    | ION.ORG                    |                                                                           |                    |               |
|----------------------------------------------------------------------------------------------------|----------------------------|---------------------------------------------------------------------------|--------------------|---------------|
| LEGION                                                                                                    | SAL DOWNLO                 | ADS CONTACT                                                               | US MY ACCOUN       | t logout      |
| Database = TAL<br>Member/Post Processing<br>List All Members                                                        |                            | Transmittal Ba                                                            | itch               | Back          |
| By ID#<br>By Name<br>Mbr Data Change by ID<br>Review Member Channes                                                 |                            | # Cards: 2<br>Total Arnount: \$54.<br>Status: Open<br>Batch Date: 2017/04 | 20                 |               |
| Members Renewed Online<br>Post Inquiry<br>Consolidated Post Report<br>Residence and an More                         | Add New Member / Transfer- | In Click Here                                                             |                    |               |
| PUFL Application<br>Process Membership                                                                              | -<br>M<br>La               | ember ID: Search by Member ID                                             |                    |               |
| Publish Post Message<br>Publish Post Image<br>Publish Newsletter<br>Find Members in my Area<br>Global Member Lookup | Fi                         | rst Name: Search by First Name No Search Results Fo                       | bund               |               |
| Materials<br>Post Officer Manuals<br>Brochures<br>Suggested Speeches                                                | Members in this Batch      | Submit Batch                                                              |                    |               |
| Officer's Forum                                                                                                    | Master ID number           | Name                                                                      | Membership<br>Year | Edit/Remove   |
|                                                                                                    | 99999993                   | JAMES MILLER                                                              | 2017               | Edit / Remove |
|                                                                                                    | 100594324                  | ROBERT BROWNE                                                             | 2017               | Edit / Remove |
|                                                                                                    |                            | Submit Batch                                                              |                    |               |

A confirmation screen will appear with the email address where the transaction receipt will be sent. This screen also allows you to change where the email receipt will be sent. Click "Submit" to initiate payment for the batch.

| × Submit Batch Confirmation                                                                                                    |                                                                          |  |  |  |  |
|----------------------------------------------------------------------------------------------------|--------------------------------------------------------------------------|--|--|--|--|
| By clicking the Button (Submit) below, I authorized The<br>American Legion to charge my checking account () on<br>4/20/2017 for the amount 54.00. |                                                                          |  |  |  |  |
| Email receipt will be sent to                                                                                                    | Legion@legion.org<br>(Enter new email address for confirmation receipt.) |  |  |  |  |
| New Email                                                                                                    |                                                                          |  |  |  |  |
| Confirm New Email                                                                                                    |                                                                          |  |  |  |  |
|                                                                                                    | Cancel Submit                                                            |  |  |  |  |

After submitting the batch for processing, the "Process Membership" form will show the batch in a pending status. Once the transaction has completed processing in the ACH network, the Transmittal Status will change to "Applied". Allow up to 5-business days for the transaction to clear through the ACH network.

| my LEGI                                                                | ON.OR               | G                     |        |                       |             |
|------------------------------------------------------------------------|---------------------|-----------------------|--------|-----------------------|-------------|
| LEGION                                                                 | SAL                 | DOWNLOADS             | CONTA  | ACT US MY ACCOU       | NT LOGOUT   |
| Database = TAL<br>Member/Post Processing<br>List All Members<br>By ID# | Process Membership  |                       |        |                       |             |
| By Name<br>Mbr Data Change by ID                                       | Transaction<br>Date | Number<br>of<br>Cards | Amount | Transmittal<br>Status | Edit/Review |
| Review Member Changes<br>Members Renewed Online                        | 2017/04/20          | 0                     | .00    | Open                  | Edit        |
| Post Inquiry                                                           | 2017/04/20          | 2                     | 54.00  | Pending               | Review      |

Where do we go from here?

Challenges Membership Reports Membership Statements for Posts

> How does Ohio do it? All reporting from myLegion Timing issues Current build out for Departments Entering online renewals

\*Rollout\*

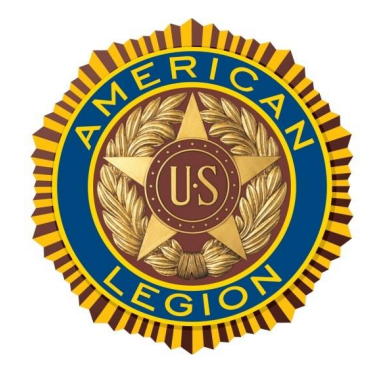

#### myLegion.org

#### Download a copy of this Presentation @ www.members.legion.org/legion/adj2017.zip